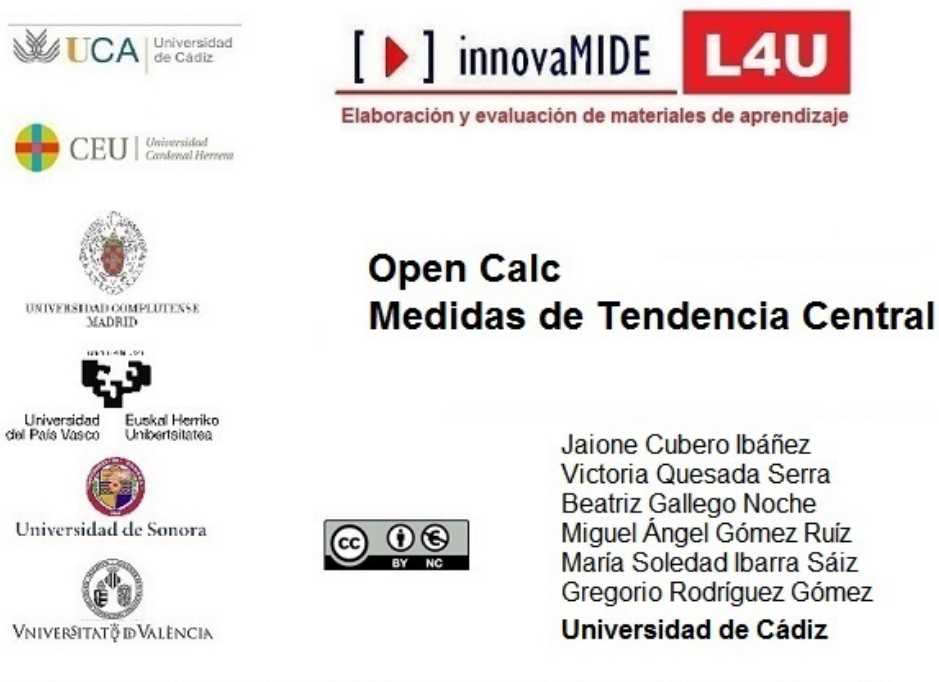

Material elaborado en el marco de la convocatoria de Innovación Educativa y Calidad Docente del Vicerectorat de Cultura, Igualtat i Planificació de la Universitat de València de 23 de marzo de 2012

#### **Objetivo:**

Conocer la forma de analizar las Medidas de Tendencia Central de una distribución con OpenOffice Calc.

#### CALC: MEDIDAS DE TENDENCIA CENTRAL

Las medidas de tendencia central sirven como puntos de referencia para interpretar las calificaciones que se obtienen en una prueba. Al describir grupos de observaciones, con frecuencia es conveniente resumir la información con un solo número. Este número que, para tal fin, suele situarse hacia el centro de la distribución de datos se denomina **medida** o **parámetro de tendencia central** o **de centralización**.

En ellas encontramos:

- **La media o promedio:** La media aritmética es el valor obtenido por la suma de todos sus valores dividida entre el número de sumandos. Es, probablemente, uno de los parámetros estadísticos más extendidos. Se le llama también promedio o, simplemente, media.
- **La mediana:** Es el valor que se ubica en el centro de una distribución. El valor central de un conjunto de valores ordenados en forma creciente o decreciente.
- **La moda:** Es el valor que se presenta con mayor frecuencia en una distribución, es decir, el valor que más se repite.

• La suma: Suma de todos los valores

Cuando analizamos los datos de una matriz, los primeros análisis a realizar son las medidas de tendencia central y dispersión que nos ayudan a conocer los datos con los que estamos trabajando.

### > Para calcular la media:

| Menú: Inser<br>-Fun                       | tar<br>ción   |                                                       |         |                              |                   |                         |              |              |             |
|-------------------------------------------|---------------|-------------------------------------------------------|---------|------------------------------|-------------------|-------------------------|--------------|--------------|-------------|
| 1 Sin título 1 -                          | Open          | Office.org Calc                                       |         |                              |                   |                         |              |              |             |
| <u>A</u> rchivo <u>E</u> ditar <u>V</u> e | r <u>I</u> ns | ertar <u>F</u> ormato <u>H</u> erramientas <u>D</u> a | atos Ve | <u>n</u> tana Ay <u>u</u> da |                   |                         |              |              |             |
| i 🕂 - 🔀 🔜 I                               | <b>⊵</b>      | Salto manual                                          | 6 🖷     | 💼 - 🎸   🛱                    | ) - 🖓 - 🛛         | 3 🕹 🔏 🛛                 | 📙 🎶   👬 🤅    | 🤌 🧰 🗎 🤇      | . 🧿 .       |
| Microsoft S                               | ane dar       | Cel <u>d</u> as Ctrl++                                | S       |                              | = =   <b>  </b> % | < \$% <del>\$</del> 0 0 |              | □ + 8a + A   | -           |
|                                           |               | Ellas                                                 | -       |                              |                   | .000.000                |              |              | •           |
| A17                                       | <u> </u>      | Col <u>u</u> mnas                                     |         |                              |                   |                         |              |              |             |
| A                                         |               | <u>H</u> oja                                          | Þ       | E                            | F                 | G                       | Н            | I            | J           |
| 1 Item 1. Im                              | ₽►            | Hoja de archivo                                       | 2- Imp  | Item 2 - Cor                 | Item 2 - Uti      | Item 3 - Imp            | Item 3 - Cor | Item 3 - Uti | Item 4 - Im |
| 2                                         | 5             | Vincular con datos e <u>x</u> ternos                  | 6       | 5 5                          | 5                 | 5                       | 5            | 3            | 3           |
| 3                                         | 5 🦋           | <u>S</u> ímbolos                                      | 5       | 5 4                          | 4                 | 5                       | 5            | 5            | 4           |
| 4                                         | 5             | Marca de formateo                                     | 5       | 5 4                          | 4                 | 5                       | 3            | 4            | 4           |
| 5                                         | 5             |                                                       |         | 4                            | 4                 | 5                       | 4            | 4            | 5           |
| 6                                         | 6 @           | <u>H</u> ipereniace                                   | 6       | 5 3                          | 6                 | 6                       | 3            | 6            | 4           |
| 7                                         | 5             | Función Ctrl+F2                                       |         | 4                            | 5                 | 5                       | 4            | 5            | 3           |
| 8                                         | 6             | Lista de funciones                                    |         | - 4                          | 5                 | 6                       | 4            | 4            | 5           |
| 9                                         | <u>-</u>      | Esta de landones                                      |         | 9 4                          | 4                 | 5                       | 4            | 4            | 3           |
| 10                                        | 6             | Nombres +                                             |         |                              | 0                 | 4                       | 4            | 4            | 5           |
| 12                                        | 👘             | Comentarios                                           |         | 5 4                          | 4                 | 5                       | 4            | 4            | 5           |
| 12                                        | 싉             | , <u> </u>                                            |         | , <del>,</del>               |                   | 5                       | 4            |              | 4           |
| 14                                        | 4             | Imagen •                                              |         | , <del>,</del>               | 4                 | 4                       | 4            | 4            | 4           |
| 15                                        | 6 🏝           | Vídeo y <u>s</u> onido                                | 6       | 5 4                          | 4                 | 6                       | 4            | 3            | 4           |
| 16                                        | 2             | Objeto                                                | e e     | 6                            | 6                 | 6                       | 6            | 6            | 1           |
| 17                                        | ٦.,           |                                                       | - · · · |                              |                   |                         |              |              |             |
| 18                                        | ┥┉            | Granco                                                |         |                              |                   |                         |              |              |             |
| 19                                        |               | Mar <u>c</u> o flotante                               |         |                              |                   |                         |              |              |             |
| 20                                        | _             |                                                       |         |                              |                   |                         |              |              |             |
| 21                                        |               |                                                       |         |                              |                   |                         |              |              |             |
| 22                                        |               |                                                       |         |                              |                   |                         |              |              |             |
| 23                                        |               |                                                       |         |                              |                   |                         |              |              |             |
| 24                                        |               |                                                       |         |                              |                   |                         |              |              |             |

Figura 1. Insertar función

Alternativamente podemos accediendo al asistente de funciones (fx) seleccionando el símbolo que aparece señalado en rojo en la figura 2.

| 🖬 Sin   | título 1 - OpenOffice.org  | Calc                    |                        |                 |                |                 |              |              |              |           |
|---------|----------------------------|-------------------------|------------------------|-----------------|----------------|-----------------|--------------|--------------|--------------|-----------|
| Archive | Editar Ver Insertar Eormal | to <u>H</u> erramientas | Datos Ve <u>n</u> tana | Ayyda           |                |                 |              |              |              |           |
|         | · 😕 🖬 👒 🕼 📓 着              | B 🕵 🎸 🍇                 | 🗙 🐁 🛍 •                | a 19 · (        | 1 - 1 🚳 🛔      | 1 74 🛍 🥹        | # 🧶 🖬        |              | Busca        | ar (j     |
|         | Microsoft Serif            | 10 💌 N (                | <u>c s ≡</u> ≡         |                 | 1 % 2          |                 | æ 🗆 •        | 2 · A ·      |              |           |
| B18     | - (Fx) =                   | MEDIANA(B2:             | 316)                   | Alinear a la de | recha (Ctrl+R) |                 |              |              |              |           |
|         | A B                        | c                       | D                      | E               | F              | G               | н            | 1            | 3            | к         |
| . 1     | Item 1. Imp*I              | tem 1- Con+ Iter        | n 1- Util Item         | 2- Imp Item     | 2 - Co# Iten   | 1 2 - Util Item | 3 - Imp Item | 3 - Co# Item | 3 - Util Ite | m 4 - Imp |
| 2       | 5                          | 5                       | 6                      | 6               | 5              | 5               | 5            | 5            | 3            | 3         |
| 3       | 5                          | 4                       | 5                      | 5               | 4              | 4               | 5            | 5            | 5            | 4         |
| 4       | 5                          | 3                       | 4                      | 5               | 4              | 4               | 5            | 3            | 4            | 4         |
| 5       | 5                          | 4                       | 4                      | 5               | 4              | 4               | 5            | 4            | 4            | 5         |
| 6       | 6                          | 3                       | 6                      | 6               | 3              | 6               | 6            | 3            | 6            | 4         |
| 7       | 5                          | 4                       | 4                      | 5               | 4              | 5               | 5            | 4            | 5            | 3         |
| 8       | 6                          | 4                       | 5                      | 6               | 4              | 5               | 6            | 4            | 4            | 5         |
| 9       | 5                          | 5                       | 5                      | 5               | 4              | 4               | 5            | 4            | 4            | 3         |
| 10      | 6                          | 6                       | 6                      | 6               | 6              | 6               | 4            | 4            | 4            | 5         |
| 11      | 6                          | 4                       | 4                      | 6               | 4              | 4               | 6            | 4            | 4            | 5         |
| 12      | 5                          | 4                       | 4                      | 5               | 4              | 4               | 5            | 4            | 4            | 5         |
| 13      | 5                          | 4                       | 5                      | 5               | 4              | 5               | 5            | 4            | 5            | 4         |
| 14      | 4                          | 4                       | 6                      | 4               | 4              | 4               | 4            | 4            | 4            | 4         |
| 15      | 6                          | 4                       | 5                      | 6               | 4              | 4               | 6            | 4            | 3            | 4         |
| 16      | 2                          | 6                       | 4                      | 6               | 6              | 6               | 6            | 6            | 6            | 1         |

Figura 2. Insertar función

#### Para calcular la media:

En el asistente de función seleccionamos la función que nos interesa, en este caso PROMEDIO (Ver figura 3)

| Si Si          | n título 1 - OpenOffi                         | ce.org Calo     | ;                                |                     |                   |                 |                |                  |                    |                     |                |          |          |
|----------------|-----------------------------------------------|-----------------|----------------------------------|---------------------|-------------------|-----------------|----------------|------------------|--------------------|---------------------|----------------|----------|----------|
| <u>A</u> rchiv | o <u>E</u> ditar <u>V</u> er <u>I</u> nsertar | <u>F</u> ormato | <u>H</u> erramientas <u>D</u> at | tos Ve <u>n</u> tar | na Ay <u>u</u> da |                 |                |                  |                    |                     |                |          |          |
| -              | • 🙆 🖬 🛸   🖻                                   |                 | β   AB⊊ AB⊆   )                  | 6 G G               | 0                 | • @ •   @ A     | L ZL           | 曲沙目的兒            |                    | 0                   | luscar         | • • •    |          |
| ę,             | Microsoft Sans Serif                          | 10              | V N C                            | S∣≣                 | <b>E = =</b>      |                 | \$% \$c        | 激(金金)            | - • 🖄 • A          |                     |                |          |          |
| 417            |                                               | ∞ - [           | _                                |                     |                   |                 |                |                  |                    | -                   |                |          |          |
| A17            | × L ×                                         | <u> </u>        | -                                |                     |                   |                 |                |                  |                    |                     |                |          |          |
| _              | A B                                           |                 | CI                               | D                   | E                 | F               | G              | Н                | I                  | J                   | К              | L        |          |
| 1              | Item 1. Imp Item 1                            | - Con Iten      | 1- Util Item 2                   | 2- Imp•I            | Asistente d       | le función      |                |                  |                    |                     |                |          | • Iter   |
| 2              | 5                                             | 5               | 6                                | 6                   | Asistenite t      |                 |                |                  |                    |                     |                |          | -        |
| 3              | 5                                             | 4               | 5                                | 5                   | Funciones         | Estructura      |                |                  |                    | Resultado de fi     | unción         |          | 2        |
| 4              | 5                                             | 3               | 4                                | 5                   | Calvard           |                 |                | ]                |                    |                     |                |          | 5        |
| 5              | 5                                             | 4               | 4                                | C                   | Categori          | a               |                | PROMEDIO         |                    |                     |                |          | <b>*</b> |
| 7              | 5                                             | 3               | 4                                | 5                   | Todos             |                 | *              | PROMEDIO( núm    | ero 1; número 2; . | )                   |                |          | 2        |
| ·              | 6                                             | 4               |                                  | 6                   | Función           |                 |                |                  |                    |                     |                |          | й        |
| 0              | 5                                             | 5               | 5                                | 5                   | PERCEN            | TTI             |                |                  |                    |                     |                |          | 6        |
| 10             | 6                                             | 6               | 6                                | 6                   | PERMUT            | ACIONES         | -              | Devuelve el prom | edio de los argum  | entos.              |                |          | 3        |
| 11             | 6                                             | 4               | 4                                | 6                   | PERMUT            | ACIONESA        |                |                  |                    |                     |                |          | 4        |
| 12             | 5                                             | 4               | 4                                | 5                   | PHI               |                 |                |                  |                    |                     |                |          | 3        |
| 13             | 5                                             | 4               | 5                                | 5                   | POISSO            | N               |                |                  |                    |                     |                |          | 3        |
| 14             | 4                                             | 4               | 6                                | 4                   | POTENC            | IA              |                |                  |                    |                     |                |          | 4        |
| 15             | 6                                             | 4               | 5                                | 6                   | PRECIO            |                 |                |                  |                    |                     |                |          | 3        |
| 16             | 2                                             | 6               | 4                                | 6                   | PRECIO            | DESCUENTO       |                |                  |                    |                     |                |          | 1        |
| 17             |                                               |                 |                                  |                     | PRECIO            | PER.IRREGULAR.2 |                | Formula          |                    | Resi                | ultado Err:520 |          |          |
| 18             |                                               |                 |                                  |                     | PRECIO            | VENCIMIENTO     |                |                  |                    |                     | ,              |          |          |
| 19             |                                               |                 |                                  |                     | PROBAB            | ILIDAD          |                | -                |                    |                     |                | <u> </u> |          |
| 20             |                                               |                 |                                  |                     | PRODUC            | 10              |                |                  |                    |                     |                |          |          |
| 21             |                                               |                 |                                  |                     | ROML              | 10              |                |                  |                    |                     |                | ~        |          |
| 22             |                                               |                 |                                  |                     |                   |                 |                |                  | _                  |                     |                |          |          |
| 23             |                                               |                 |                                  |                     | Arreglo           |                 | Ay <u>u</u> da | Cancelar         | << <u>A</u> nter   | rior <u>Sigui</u> e | ente >>        | Aceptar  |          |
| 24             |                                               |                 |                                  |                     |                   |                 |                |                  |                    |                     |                |          |          |
| 25             |                                               |                 |                                  |                     |                   |                 |                |                  |                    |                     |                |          |          |
| 26             | 1                                             | - I             | 1                                |                     |                   |                 |                | 1                | 1                  | 1                   | 1              | 1        |          |

Figura 3. Insertar función promedio

Una vez localizado es imprescindible hacer doble clic sobre la opción deseada para que el programa lo reconozca.

Posteriormente hay que seleccionar el rango de datos de los que queremos obtener el promedio, para ello, como se puede observar en la figura 4, habrá que seleccionar el siguiente botón:

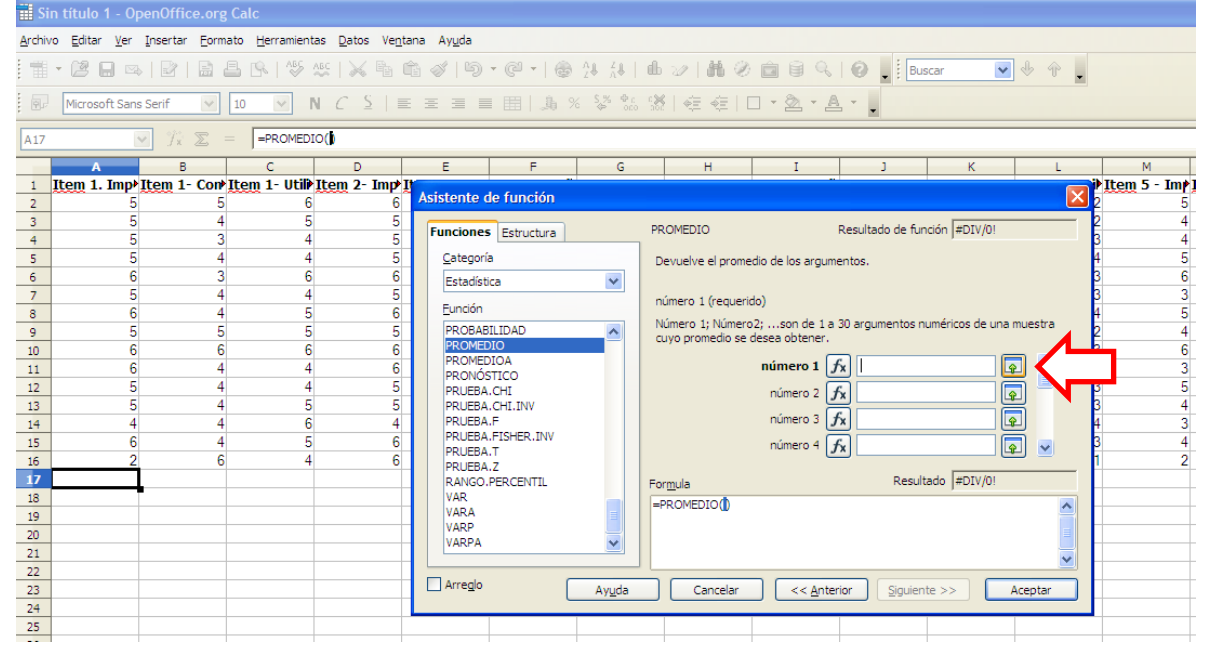

Figura 4. Selección del rango de datos

Entonces, aparecerá el siguiente cuadro, se selecciona el rango de datos con los que queremos trabajar y se vuelve a seleccionar el botón (Ver figura 5).

| Ⅲ S1           | n titulo 1 - Oj              | penOffice.org | g Calc                  |                               |                     |                |                        |           |         |     |        |            |              |
|----------------|------------------------------|---------------|-------------------------|-------------------------------|---------------------|----------------|------------------------|-----------|---------|-----|--------|------------|--------------|
| <u>A</u> rchiv | o <u>E</u> ditar <u>V</u> er | Insertar Form | nato <u>H</u> erramient | tas <u>D</u> atos Ve <u>n</u> | tana Ay <u>u</u> da |                |                        |           |         |     |        |            |              |
| 1              | - 🖻 🖬 🖂                      |               | 8   15                  | ASC   🗙 🖷                     | ₿ ø   9             | • @ •   @      | 24 <u>2</u> 4   db     | 2 4 0     |         | Bus | scar 🗸 | * * .      |              |
| : 61           | Microsoft Con                | - Carif       | 10                      |                               |                     |                | < 5.% 至c c論            |           | - 8 - A |     |        |            |              |
| : Mrs          | Microsoft San                | s seni        |                         |                               |                     | = ===   .30 /  | 662 000 🗢 <sup>°</sup> |           |         |     |        |            |              |
| A17            |                              | 🗸 1 x 🗵       | = PROMED                | 10()                          |                     |                |                        |           |         |     |        |            |              |
|                | A                            | В             | С                       | D                             | E                   | F              | G                      | н         | I       | J   | К      | L          | M            |
| 1              | Item 1. Imp                  | Item 1- Con   | Item 1- Util            | Item 2- Imp                   | I                   |                |                        |           |         |     |        |            | Item 5 - Imp |
| 2              | 5                            | 5             | 6                       | 6                             | Asistente o         | le función - F | ROMEDIO( nú            | mero 1; ) |         |     |        | 2          | ! 5          |
| 3              | 5                            | 4             | 5                       | 5                             | A2:A16              |                |                        |           |         |     |        |            | : 4          |
| 4              | 5                            | 3             | 4                       | 5                             |                     | -              | 5                      | J         | -       |     | -      | , <u> </u> | i 4          |
| 5              | 5                            | 4             | 4                       | 5                             | 4                   | 4              | 5                      | 4         | 4       | 5   | 4      | 4          | - 5          |
| 6              | 6                            | 3             | 6                       | 6                             | 3                   | 6              | 6                      | 3         | 6       | 4   | 4      | 4 3        | 6            |
| 7              | 5                            | 4             | 4                       | 5                             | 4                   | 5              | 5                      | 4         | 5       | 3   | 3      | 3          | 3            |
| 8              | 6                            | 4             | 5                       | 6                             | 4                   | 5              | 6                      | 4         | 4       | 5   | 4      | 4          | 5            |
| 9              | 5                            | 5             | 5                       | 5                             | 4                   | 4              | 5                      | 4         | 4       | 3   | 3      | 2          | 4            |
| 10             | 6                            | 6             | 6                       | 6                             | 6                   | 6              | 4                      | 4         | 4       | 5   | 3      | 3          | 6            |
| 11             | 6                            | 4             | 4                       | 6                             | 4                   | 4              | 6                      | 4         | 4       | 5   | 4      | 4          | 3            |
| 12             | 5                            | 4             | 4                       | 5                             | 4                   | 4              | 5                      | 4         | 4       | 5   |        | 3          | 5            |
| 13             | 5                            | 4             | 5                       | 5                             | 4                   | 5              | 5                      | 4         | 5       | 4   | 4      | 3          | 4            |
| 14             | 4                            | 4             | 0                       | 4                             | 4                   | 4              | 4                      | 4         | 4       | 4   | 4      | 4          | / <u> </u>   |
| 15             | 0                            | 4             |                         | 0                             | 4                   | 4              | 0                      | 4         | 5       | 4   | 1      | ) J        |              |
| 10             | 2                            | 0             |                         | 0                             | 0                   | 0              | 0                      | 0         | 0       | 1   |        |            | 2            |
| 18             |                              |               |                         |                               |                     |                |                        |           |         |     |        |            | 1            |
| 19             |                              |               |                         |                               |                     |                |                        |           |         |     |        |            |              |
| 20             |                              |               |                         |                               |                     |                |                        |           |         |     |        |            |              |
| 21             |                              |               |                         |                               |                     |                |                        |           |         |     |        |            |              |
| 22             |                              |               |                         |                               |                     |                |                        |           |         |     |        |            |              |
| 23             |                              |               |                         |                               |                     |                |                        |           |         |     |        |            |              |
| 24             |                              |               |                         |                               |                     |                |                        |           |         |     |        |            | <u> </u>     |
| 25             |                              |               |                         |                               |                     |                |                        |           |         |     |        |            |              |
| 26             |                              |               |                         |                               |                     |                |                        |           |         |     |        |            | 1            |

Figura 5. Selección del rango de datos

Aparece a continuación el promedio de los datos, en este caso es de 5.07, como se puede apreciar en la figura 6.

| 🗐 Sir          | n título 1 - Op              | oenOffice        | .org (             | Calc                  |                  |                  |                  |             |         |              |             |            |             |            |          |            |        |       |          |
|----------------|------------------------------|------------------|--------------------|-----------------------|------------------|------------------|------------------|-------------|---------|--------------|-------------|------------|-------------|------------|----------|------------|--------|-------|----------|
| <u>A</u> rchiv | o <u>E</u> ditar <u>V</u> er | <u>I</u> nsertar | Eormat             | to <u>H</u> erramient | as <u>D</u> atos | Ve <u>n</u> tan  | a Ay <u>u</u> da |             |         |              |             |            |             |            |          |            |        |       |          |
| : =            | - 😫 🔲 🖂                      |                  | <b>.</b>           | L 🔍 ABS               | ABC              | Ba 🛱             | - 🛷 🖻            |             | 🙈 🖞     | 1 <u>7</u> 1 | <b>db</b> ; | 20 👬 🖉     | ) 💼 🗟       |            | 2        | Buscar     | ~      | J.J.  | Ŷ        |
|                |                              |                  | _                  |                       |                  |                  |                  |             |         |              | <u> </u>    |            |             | _          | •••      |            |        | 1 -   | · •      |
| 9.             | Microsoft San                | s Serif          | × [                | 10 💌 🛛                | CS               | E                | <u> </u>         |             | % %     | 000 .00      | 8 <         |            | 」 ▼ 2ª ▼ ,  | <u>A</u> • | •        |            |        |       |          |
| A17:4          | MJ17                         | y 🖌              | Σ =                | =PROMED               | IO(A2:A16)       |                  |                  |             |         |              |             |            |             |            |          |            |        |       |          |
|                | A                            | в                |                    | C                     | D                |                  | F                | F           |         | G            |             | н          | I           |            | 1        | К          |        |       |          |
| 1              | Item 1. Imp•                 | Item 1-          | Con <del>)</del> I | tem 1- Utili          | Item 2-1         | Imp <b>)</b> Ite | em 2 - Cor       | Item 2 - Ut | i) Iter | n 3 - Im     | Ite         | m 3 - Cor⊧ | Item 3 - Ut | i) Iten    | n 4 - Im | Item 4 - C | Cor⊧ I | tem 4 | 4 - UtiÞ |
| 2              | 5                            |                  | 5                  | 6                     |                  | 6                | 5                |             | 5       |              | 5           | 5          |             | 3          | 3        |            | 2      |       | 2        |
| 3              | 5                            |                  | 4                  | 5                     |                  | 5                | 4                |             | 4       |              | 5           | 5          |             | 5          | 4        |            | 3      |       | 2        |
| 4              | 5                            |                  | 3                  | 4                     |                  | 5                | 4                |             | 4       |              | 5           | 3          |             | 4          | 4        |            | 3      |       | 3        |
| 5              | 5                            |                  | 4                  | 4                     |                  | 5                | 4                |             | 4       |              | 5           | 4          |             | 4          | 5        | i          | 4      |       | 4        |
| 6              | 6                            |                  | 3                  | 6                     |                  | 6                | 3                |             | 6       | (            | 6           | 3          |             | 6          | 4        |            | 4      |       | 3        |
| 7              | 5                            |                  | 4                  | 4                     |                  | 5                | 4                |             | 5       |              | 5           | 4          |             | 5          | 3        | 6          | 3      |       | 3        |
| 8              | 6                            |                  | 4                  | 5                     |                  | 6                | 4                |             | 5       |              | 6           | 4          |             | 4          | 5        |            | 4      |       | 4        |
| 9              | 5                            |                  | 5                  | 5                     |                  | 5                | 4                |             | 4       |              | 5           | 4          |             | 4          | 3        | 6          | 3      |       | 2        |
| 10             | 6                            |                  | 6                  | 6                     |                  | 6                | 6                |             | 6       | 4            | ł           | 4          |             | 4          |          |            | 3      |       | 3        |
| 11             | 6                            |                  | 4                  | 4                     |                  | 6                | 4                |             | 4       |              | 6           | 4          |             | 4          |          |            | 4      |       | 4        |
| 12             | 5                            |                  | 4                  | 4                     |                  | 5                | 4                |             | 4       |              | 5           | 4          |             | 4          |          |            | 3      |       | 3        |
| 13             | 5                            |                  | 4                  | 5                     |                  | 5                | 4                |             | 5       |              | 5           | 4          |             | 5          | 4        | -          | 4      |       | 3        |
| 14             | 4                            |                  | 4                  | 6                     |                  | 4                | 4                |             | 4       | 4            | ł           | 4          |             | 4          | 4        | •          | 4      |       | 4        |
| 15             | 6                            |                  | 4                  | 5                     |                  | 6                | 4                |             | 4       | (            | 6           | 4          |             | 3          | 4        |            | 3      |       | 3        |
| 16             | 2                            |                  | 6                  | 4                     |                  | 6                | 6                |             | 6       | (            | 5           | 6          |             | 6          | 1        |            | 1      |       | 1        |
| 17             | 5,07                         |                  |                    |                       |                  |                  |                  |             | _       |              | _           |            |             | _          |          |            | _      |       |          |
| 18             |                              |                  |                    |                       |                  |                  |                  |             |         |              |             |            |             |            |          |            |        |       |          |
| 19             |                              |                  |                    |                       |                  |                  |                  |             | _       |              |             |            |             |            |          |            |        |       |          |
| 20             |                              |                  |                    |                       |                  |                  |                  |             | _       |              | _           |            |             | _          |          |            |        |       |          |
| 21             |                              |                  |                    |                       |                  |                  |                  |             | _       |              | _           |            |             | _          |          |            |        |       |          |
| 22             |                              |                  |                    |                       |                  |                  |                  |             | _       |              | _           |            |             | _          |          |            |        |       |          |
| 23             |                              |                  |                    |                       |                  |                  |                  |             | _       |              | -           |            |             | _          |          |            |        |       |          |
| 24             |                              |                  |                    |                       |                  |                  |                  |             | _       |              |             |            |             | _          |          |            |        |       |          |
| 25             |                              |                  |                    |                       |                  |                  |                  |             |         |              |             |            |             |            |          |            |        |       |          |

Figura 6. Resultado de la función Promedio

## > Para calcular la mediana:

Siguiendo el procedimiento anterior

| 🖬 Si           | n título 1 - Op              | oen0     | ffice.org Calc                    |                     |          |                 |                  |                   |        |                      |        |             |              |                     |        |        |
|----------------|------------------------------|----------|-----------------------------------|---------------------|----------|-----------------|------------------|-------------------|--------|----------------------|--------|-------------|--------------|---------------------|--------|--------|
| <u>A</u> rchiv | o <u>E</u> ditar <u>V</u> er | Inser    | tar <u>F</u> ormato <u>H</u> erra | amientas <u>D</u> a | tos V    | e <u>n</u> tana | a Ay <u>u</u> da |                   |        |                      |        |             |              |                     |        |        |
|                | - 🔰 🔛 🖂                      |          | Salto manual                      | •                   | 6 🖷      | <b>1</b>        | - 🦪 🛙            | ) • @ •           | 2      | 21 ZI                |        | 6 🤣 🖁 👬     | ،            |                     | 0      |        |
|                |                              |          | Cel <u>d</u> as                   | Ctrl++              |          |                 |                  |                   |        | - L- H-              |        |             |              | -                   |        | • • L  |
| 9.             | Microsoft Sans               |          | <u>F</u> ilas                     |                     | <u>s</u> | ≣               | ΞΞI              |                   | %      | \$% <del>0</del><br> |        | 🔃 🍜         | □ <b>-</b> § | <u>a</u> - <u>A</u> | • •    |        |
| A17            | •                            | <u>i</u> | Col <u>u</u> mnas                 |                     |          |                 |                  |                   |        |                      |        |             |              |                     |        |        |
|                |                              |          | Hoja                              |                     |          |                 |                  |                   |        |                      |        |             |              | -                   | -      |        |
| _              | A                            |          | Hoja de archivo                   |                     | P        |                 | E                | F                 | un th  | G                    | T      | H           | . Th         |                     | J      | Tread  |
| 1              | <u>rtem</u> 1. imp•          |          | Viender ein deten i               |                     | 2- IW    |                 | em 2 - Col       | <u>item</u> 2 - t | יוזי   | Item 3 -             | TUDE 1 | item 3 - Co | r Item       | 3 - UCIP            | Item 4 | - 1m   |
| 2              | 5                            |          | vincular con datos e              | <u>x</u> ternos     |          | 5               |                  |                   | C<br>A |                      | с<br>Б |             | 5            | 5                   |        | J<br>/ |
| 3              | 5                            | 36       | <u>S</u> ímbolos                  |                     | -        | 5               |                  |                   | 4      |                      | 5      |             | 2            |                     |        |        |
| 5              | 5                            |          | <u>M</u> arca de formateo         | •                   | -        | 5               |                  |                   | 4      |                      | 5      |             | 4            | 4                   |        | 5      |
| 6              | 6                            |          | Hiperenlace                       |                     | -        | 6               |                  |                   | 6      |                      | 6      |             | 3            | 6                   |        | 4      |
| 7              | 5                            | _        |                                   |                     |          | 5               |                  |                   | 5      |                      | 5      |             | 4            | 5                   |        | 3      |
| 8              | 6                            |          | Función                           | Ctrl+F2             |          | 6               | 4                |                   | 5      |                      | 6      |             | 4            | 4                   |        | 5      |
| 9              | 5                            |          | Lista de funciones                |                     |          | 5               | 4                | •                 | 4      |                      | 5      |             | 4            | 4                   |        | 3      |
| 10             | 6                            |          | Marchan                           |                     |          | 6               | (                | 5                 | 6      |                      | 4      |             | 4            | 4                   |        | 5      |
| 11             | 6                            |          | Nombres                           | •                   |          | 6               | 4                | ļ                 | 4      |                      | 6      |             | 4            | 4                   |        | 5      |
| 12             | 5                            |          | Com <u>e</u> ntarios              |                     |          | 5               | 4                |                   | 4      |                      | 5      |             | 4            | 4                   |        | 5      |
| 13             | 5                            |          |                                   |                     |          | 5               | 4                | ł                 | 5      |                      | 5      |             | 4            | 5                   |        | 4      |
| 14             | 4                            |          | Imagen                            | •                   |          | 4               | 4                |                   | 4      |                      | 4      |             | 4            | 4                   |        | 4      |
| 15             | 6                            | ς.ν      | Vídeo y <u>s</u> onido            |                     |          | 6               | 4                |                   | 4      |                      | 6      |             | 4            | 3                   |        | 4      |
| 16             | 2                            |          | <u>O</u> bjeto                    | •                   |          | 6               | (                | 5                 | 6      |                      | 6      |             | 6            | 6                   |        | 1      |
| 17             |                              |          | Gráfico                           |                     |          |                 |                  |                   |        |                      |        |             |              |                     |        |        |
| 18             |                              |          | or <u>a</u> ncom                  |                     |          |                 |                  |                   |        |                      |        |             |              |                     |        |        |
| 19             |                              |          | Mar <u>c</u> o flotante           |                     |          |                 |                  |                   |        |                      |        |             |              |                     |        |        |
| 20             |                              | _        |                                   |                     | ·        |                 |                  |                   |        |                      |        |             |              |                     |        |        |
| 21             |                              |          |                                   |                     |          |                 |                  |                   |        |                      |        |             |              |                     |        |        |
| 22             |                              |          |                                   |                     |          |                 |                  |                   |        |                      |        |             |              |                     |        |        |
| 23             |                              |          |                                   |                     |          |                 |                  |                   |        |                      |        |             |              |                     |        |        |
| 24             |                              |          |                                   |                     |          |                 |                  |                   |        |                      |        |             |              |                     |        |        |

Seleccionamos la función MEDIANA, y el rango de datos con el que queremos trabajar (Ver figura 8).

| 📕 Sir   | título 1 - O               | penOffice  | .org C               | alc                    |               |                |                   |              |         |                   |                 |                 |                 |              |                       |
|---------|----------------------------|------------|----------------------|------------------------|---------------|----------------|-------------------|--------------|---------|-------------------|-----------------|-----------------|-----------------|--------------|-----------------------|
| Archive | <u>E</u> ditar <u>V</u> er | Insertar   | Eormate              | o <u>H</u> erramientas | <u>D</u> atos | Ve <u>n</u> ta | na Ay <u>u</u> da |              |         |                   |                 |                 |                 |              |                       |
| 1       | • 12 🖬 🖻                   | \$   🖻   . | 2                    | IS   ^55 A5            | -   X         | b Ú            | 4 5               | • @ •   @    |         | u ∞   # @         |                 | 0 . B           | uscar 💊         | • • •        |                       |
|         | Microsoft Sar              | s Serif    | × 1                  | 0 🔽 N                  | CΣ            |                | = = I             |              | % 👹 🖗 n | ≫ ∉∉              | - * 🖄 * .       | <u>A</u>        |                 |              |                       |
| B18     |                            | 🗸 12 2     | Σ =                  | =MEDIANA(              | 2:B16)        |                |                   |              |         |                   |                 |                 |                 |              |                       |
|         | A                          | В          |                      | С                      | D             |                | E                 | F            | G       | н                 | I               | J               | K               | L            | м                     |
| 1       |                            | Item 1. I  | mp <mark>•</mark> It | em 1- Con≯It<br>5      | em 1- U       | til≱ I<br>6    | Asistente         | de función   | 1       |                   |                 |                 |                 |              | PItem 4 - Util<br>2 2 |
| 3       |                            |            | 5                    | 4                      |               | 5              | Environment       |              |         | MEDIANA           |                 | Recultado de fi | inción 5        |              | 3 2                   |
| 4       |                            |            | 5                    | 3                      |               | 4              | runcione          | s Estructura |         | INEDIANA          |                 | resolution de n | ancion jo       |              | 3 3                   |
| 5       |                            |            | 5                    | 4                      |               | 4              | Categor           | ía           |         | Devuelve la media | ana de los núme | ros.            |                 |              | 4 4                   |
| 6       |                            |            | 6                    | 3                      |               | 6              | Estadís           | tica         | ~       |                   |                 |                 |                 |              | 4 3                   |
| -       |                            |            | 6                    | 4                      |               | 4              | Función           |              |         | número 1 (requer  | ido)            |                 |                 |              | 3 3<br>1 1            |
| 0       |                            |            | 5                    |                        |               | 5              | MEDIA             | JA           |         | Número 1; númer   | o 2;son entre   | 1 y 30 números  | cuya mediana de | sea obtener. | + +<br>3 2            |
| 10      |                            |            | 6                    | 6                      |               | 6              | MÍN               |              |         |                   |                 |                 |                 |              | 3 3                   |
| 11      |                            |            | 6                    | 4                      |               | 4              | MÍNA              |              |         |                   | número 1        | fx B2:B16       |                 | 📮 🛆          | 4 4                   |
| 12      |                            |            | 5                    | 4                      |               | 4              | NEGBIN            | IOMDIST      |         |                   | púmero 2        | <u> </u>        |                 |              | 3 3                   |
| 13      |                            |            | 5                    | 4                      |               | 5              | NORMA             | LIZACIÓN     |         |                   | numero z        | <u>Jx</u>       | [               |              | 4 3                   |
| 14      |                            |            | 4                    | 4                      |               | 6              | PEARS             | N            |         |                   | número 3        | fx              | [               | <u>_</u>     | 4 4                   |
| 15      |                            |            | 6                    | 4                      |               | 5              | PENDIE            | NTE          |         |                   | número 4        | fx              |                 | 😱 🗸          | 3 3                   |
| 16      |                            |            | 2                    | 6                      |               | 4              | PERMU             | TACIONES     | _       |                   |                 |                 |                 |              | 1 1                   |
| 17      |                            |            | _                    |                        |               |                | PERMU             | TACIONESA    | =       | For <u>m</u> ula  |                 | Resu            | iltado 5        |              |                       |
| 18      | MEDIANA                    |            | _                    |                        |               |                | PHI               | WI .         |         | =MEDIANA(B2:B1    | 5)              |                 |                 | ~            |                       |
| 19      |                            |            |                      |                        |               |                | PROBA             | BILIDAD      |         |                   |                 |                 |                 |              |                       |
| 20      |                            |            |                      |                        |               |                | PROME             | DIO          | ~       |                   |                 |                 |                 |              |                       |
| 21      |                            |            |                      |                        |               |                |                   |              |         |                   |                 |                 |                 | ~            | -                     |
| 22      |                            |            |                      |                        |               |                | Arreglo           | ſ            | Avuda   | Cancelar          | C << Ant        | erior Siguia    | nte >>          | Acentar      |                       |
| 24      |                            |            |                      |                        |               |                |                   | l            | - yuu   |                   |                 |                 |                 | Reptor       |                       |
| 25      |                            |            |                      |                        |               |                |                   |              |         |                   |                 |                 |                 |              |                       |
| 20      |                            |            |                      |                        |               |                |                   |              |         |                   | -               |                 |                 |              |                       |

Figura 8. Selección del rango de datos

Como se puede apreciar en la figura 9, la mediana obtiene una puntuación de 5.

| 🗐 Sir           | n título 1 - O               | penOffic                      | e.org C         | alc                |                     |               |                |              |     |                               |             |              |              |              |
|-----------------|------------------------------|-------------------------------|-----------------|--------------------|---------------------|---------------|----------------|--------------|-----|-------------------------------|-------------|--------------|--------------|--------------|
| <u>A</u> rchive | o <u>E</u> ditar <u>V</u> er | <u>I</u> nsertar              | <u>F</u> ormato | <u>H</u> erramient | as <u>D</u> atos Ve | <u>n</u> tana | Ay <u>u</u> da |              |     |                               |             |              |              |              |
|                 | - 🔰 且 🖂                      | s   🖻                         | 🗟 昌             | 🕵   🍪              | 🏂 😽 🖶               | <u>-</u>      | 15             | ) • @ •   🤅  | 5   |                               | 📙 🎶   👬     | 🤌 💼 🗟 🤇      | l 🕜 👢 🗄      | luscar 💊     |
|                 | Microsoft San                | s Serif                       | <b>v</b> 1      | D 🔽 I              | NCS                 | Ξ             |                | 9            | 6 1 | \$% <del>0</del> 0 0 <b>%</b> | é 🔅         | - • 🖄 • 🙇    | · .          |              |
| B18             |                              | ✓ <sup>3</sup> / <sub>x</sub> | ∑ =             | =MEDIANA           | (B2:B16)            |               |                |              |     |                               |             |              |              |              |
|                 | A                            | В                             |                 | С                  | D                   |               | E              | F            |     | G                             | Н           | I            | J            | К            |
| 1               |                              | Item 1.                       | Imp• It         | em 1- Con          | Item 1- Util        | Item          | 2- Imp         | Item 2 - Cor | Ite | em 2 - Uti                    | Item 3 - Im | Item 3 - Cor | Item 3 - Uti | Item 4 - Imp |
| 2               |                              |                               | 5               | 5                  |                     | 5             | 6              | 5            |     | 5                             | 5           | 5 5          | 5 3          | 3            |
| 3               |                              |                               | 5               | 4                  |                     | 5             | 5              | 4            |     | 4                             |             | 5 5          | 5 5          | 4            |
| 4               |                              |                               | 5               | 3                  |                     | 1             | 5              | 4            |     | 4                             |             | 5 3          | 8 4          | 4            |
| 5               |                              |                               | 5               | 4                  | 4                   | 4             | 5              | 4            |     | 4                             | ŧ           | 5 4          | 4            | 5            |
| 6               |                              |                               | 6               | 3                  |                     | 5             | 6              | 3            |     | 6                             | 6           | 8 3          | 6            | 4            |
| 7               |                              |                               | 5               | 4                  | 4                   | 4             | 5              | 4            |     | 5                             | Ę           | 5 4          | 5            | 3            |
| 8               |                              |                               | 6               | 4                  |                     | 5             | 6              | 4            |     | 5                             | 6           | 5 4          | 4            | 5            |
| 9               |                              |                               | 5               | 5                  |                     | 5             | 5              | 4            |     | 4                             | Ę           | 5 4          | 4            | 3            |
| 10              |                              |                               | 6               | 6                  | (                   | 5             | 6              | 6            |     | 6                             | 4           | 4 4          | 4            | 5            |
| 11              |                              |                               | 6               | 4                  | 4                   | 4             | 6              | 4            |     | 4                             | (           | 6 4          | 4            | 5            |
| 12              |                              |                               | 5               | 4                  |                     | 4             | 5              | 4            |     | 4                             | E           | 5 4          | 4            | 5            |
| 13              |                              |                               | 5               | 4                  |                     | 5             | 5              | 4            |     | 5                             | E           | 5 4          | 5            | 4            |
| 14              |                              |                               | 4               | 4                  | (                   | 6             | 4              | 4            |     | 4                             | 4           | 4 4          | 4            | 4            |
| 15              |                              |                               | 6               | 4                  |                     | 5             | 6              | 4            |     | 4                             | 6           | 6 4          | 3            | 4            |
| 16              |                              |                               | 2               | 6                  | 4                   | 4             | 6              | 6            |     | 6                             | 6           | 6 6          | 6            | 1            |
| 17              |                              |                               |                 |                    |                     |               |                |              |     |                               |             |              |              |              |
| 18              | MEDIANA                      |                               | 5               |                    |                     |               |                |              |     |                               |             |              |              |              |
| 19              |                              |                               | _               |                    |                     |               |                |              |     |                               |             |              |              |              |
|                 |                              |                               |                 |                    |                     | -             |                |              | _   |                               |             | 1            |              |              |

Figura 9. Resultado de la mediana

# > Para calcular la moda:

| Archivo Editar Ver Insertar Formato Herramientas Datos Ventana Ayuda                                    |              |
|----------------------------------------------------------------------------------------------------|--------------|
|                                                                                                    |              |
|                                                                                                    | 0            |
| Cel <u>d</u> as Ctrl++                                                                                  |              |
| Ellas Ellas Ellas Ellas Ellas                                                                           | • •          |
| A17 Columnas                                                                                            |              |
|                                                                                                    | 1            |
| 1 Item 1. Imp Hoja de archivo 2- Imp Item 2 - Cor Item 2 - Utir Item 3 - Imr Item 3 - Cor Item 3 - Utir | Item 4 - Imp |
| 2 5 Vincular con datos externos 6 5 5 5 5 3                                                             | 3            |
| 3 5 😹 Símbolos 5 4 4 5 5 5                                                                              | 4            |
| 4 5 Marca de formateo 5 4 4 5 3 4                                                                       | 4            |
| 5 5 4 4 5 4 4                                                                                           | 5            |
| 6 6 6 3 6 6 3 6                                                                                         | 4            |
| 7 5 5 4 5 5 4 5                                                                                         | 3            |
| 8 6 1000000 C0002 6 4 5 6 4 4                                                                           | 5            |
| 9 5 Lista de rundones 5 4 4 5 4 4                                                                       | 3            |
| 10 6 Nombres 6 6 6 4 4 4                                                                                | 5            |
| 11 6 4 4 6 4 4                                                                                          | 5            |
| 12 5 5 4 4 5 4 4                                                                                        | 5            |
| 13 5 Imagen 5 4 5 5 4 5                                                                                 | 4            |
|                                                                                                    | 4            |
|                                                                                                    | 4            |
| 16 2 Objeto > 0 0 0 0 0 0                                                                               | I            |
|                                                                                                    |              |
| 10 Marco flotante                                                                                       |              |
|                                                                                                    |              |
| 21                                                                                                    |              |
| 22                                                                                                    |              |
| 23                                                                                                    |              |
| 24                                                                                                    |              |

Figura 10. Insertar función

Buscar MODO. Seleccionamos con doble clic y delimitamos el rango de datos con los que queremos trabajar como hemos hecho anteriormente (Ver figura 11).

| 🔜 Sir   | i título 1 - Op            | penOffice.org | g Calc                    |                  |          |                    |                     |                     |                       |                  |                |                                  |                        |
|---------|----------------------------|---------------|---------------------------|------------------|----------|--------------------|---------------------|---------------------|-----------------------|------------------|----------------|----------------------------------|------------------------|
| Archive | <u>E</u> ditar <u>V</u> er | Insertar Eorn | nato <u>H</u> erramientas | <u>D</u> atos Ve | tana Ay  | <u>u</u> da        |                     |                     |                       |                  |                |                                  |                        |
| :1      | • • • • •                  |               | 🖴 🖻 I 👋 🖧                 | :   X h          | ŵ 🗸      | 5 · C ·   @        | ∆↓ Z↓               | 6 ≫   <b>H</b> Ø    |                       | 0.               | Buscar         | <ul> <li>♥ </li> <li></li> </ul> |                        |
| P       | Microsoft Sans             | Serif 🗸 🗸     | 10 💟 N                    | CSI              | = = :    | = = ⊞ _å :         | % <b>\$</b> % \$000 | ≫ ∉∉ D              | - <u>A</u> - <u>A</u> |                  |                |                                  |                        |
| B18     | 3                          | 🖌 Tx 🔊        | = =MODO(8218              | 16               |          |                    |                     |                     |                       |                  |                |                                  |                        |
|         | A                          | в             | С                         | D                | E        | F                  | G                   | н                   | I                     | J                | K              | L                                | М                      |
| 1       |                            | Item 1. Imp   | Item 1- Con It            | em 1- Utili      | I. Anist | onto do función    |                     |                     |                       |                  |                |                                  | ₱ <u>Item</u> 4 - Uti₱ |
| 2       |                            | 5             | 5                         |                  | ASISU    | ante de funcion    |                     |                     |                       |                  |                |                                  | 2 2                    |
| 3       |                            | 5             | 4                         |                  | Fun      | ciones Estructura  |                     | MODO                | 1                     | Resultado de     | función 5      |                                  | 3 2                    |
| 5       |                            |               | 4                         | -                | - c      | ategoría           |                     | Devuelve el valor o | ue se repite con      | más frequenc     | ria en una ma  | triz o área de                   | 3 3<br>4 4             |
| 6       |                            | 6             | 3                         | (                |          | stadística         | ~                   | datos.              | que se repite con     | mas necuent      |                | tu iz o area de                  | 4 3                    |
| 7       |                            | 5             | 4                         | 4                |          |                    |                     | número 1 (requerid  | lo)                   |                  |                |                                  | 3 3                    |
| 8       |                            | 6             | 4                         | Ę                | Eu       | inción             |                     | Número 1: púmero    | 2: son entre 1        | v 30. argumer    | ntos quve mo   | ida desea calcular               | 4 4                    |
| 9       |                            | 5             | 5                         |                  | M        | ODO<br>ECRINOMDIST | <u> </u>            | Numero 1, numero    | 2,5011 entre 1        | y so argume      | intos cuya ino | ua uesea calcular.               | 3 2                    |
| 10      |                            | 6             | 6                         |                  | N        | ORMALIZACIÓN       |                     |                     | mimora 1 🗖            | 5 P2-P16         |                |                                  | 3 3                    |
| 11      |                            | 6             | 4                         |                  | - Pi     | EARSON             |                     |                     |                       | x                |                |                                  | 4 4<br>2 2             |
| 12      |                            |               | 4                         | -                | P        |                    |                     |                     | número 2 ƒ            | x                |                |                                  | 2 J<br>4 3             |
| 14      |                            | 4             | 4                         |                  | P        | ERMUTACIONES       |                     |                     | número 3 🗲            | x                |                |                                  | 4 4                    |
| 15      |                            | 6             | 4                         |                  | P        | ERMUTACIONESA      |                     |                     | número 4 🖌            | ถ                |                |                                  | 3 3                    |
| 16      |                            | 2             | 6                         | 4                | P        | HI<br>DISSON       |                     |                     |                       | <u> </u>         |                |                                  | 1 1                    |
| 17      |                            |               |                           |                  | P        | ROBABILIDAD        |                     | Formula             |                       | Re               | sultado 5      |                                  |                        |
| 18      |                            |               |                           |                  | P        | ROMEDIO            |                     | =MODO(82:816)       |                       |                  |                |                                  |                        |
| 19      |                            |               |                           |                  | P        | ROMEDIOA           |                     | 11000(341344)       |                       |                  |                |                                  |                        |
| 20      |                            |               |                           |                  | P        | RUFBA.CHI          | ~                   |                     |                       |                  |                |                                  |                        |
| 21      |                            |               |                           |                  |          |                    |                     |                     |                       |                  |                | ~                                |                        |
| 22      |                            |               |                           |                  |          | redo               |                     |                     |                       |                  |                |                                  |                        |
| 23      |                            |               |                           |                  |          | legio (            | Ay <u>u</u> da      | Cancelar            | << <u>A</u> nter      | ior <u>Sig</u> u | iente >>       | Aceptar                          |                        |
| 24      |                            |               |                           |                  |          |                    |                     |                     |                       |                  |                |                                  |                        |
| 25      |                            |               |                           |                  |          |                    |                     |                     |                       |                  |                |                                  |                        |

Figura 11. Selección del rango de datos

| 🗐 Si           | n título 1 - O               | penOffice.org                 | Calc                   |                                |                     |              |                                  |                          |              |              |              |
|----------------|------------------------------|-------------------------------|------------------------|--------------------------------|---------------------|--------------|----------------------------------|--------------------------|--------------|--------------|--------------|
| <u>A</u> rchiv | o <u>E</u> ditar <u>V</u> er | <u>I</u> nsertar <u>F</u> orm | ato <u>H</u> erramient | as <u>D</u> atos Ve <u>n</u> i | tana Ay <u>u</u> da |              |                                  |                          |              |              |              |
| : 💼            | • 📴 🗖 🖂                      |                               |                        | ABC                            | 🛱 🗸 🍼 🛙 🖾           | • @ •   Ø    |                                  | <mark>l ⊳⊘   #4</mark> ( | a 🖨 🛱 🖸      |              | luccar       |
| : ===          |                              |                               |                        |                                |                     |              | ≥ z♥ A♥ L                        |                          |              | • • •        | uscar        |
| •              | Microsoft San                | s Serif 🛛 💌                   | 10 💌 🛛                 |                                |                     | 📰 💄 %        | 5 <b>\$</b> % <del>0</del> 0 000 | 🚑 🍕   [                  | - 🖄 - 🙇      | · .          |              |
| B18            |                              | <mark>∽ ∱x ∑</mark> :         | = =MODO(B2             | 2:B16)                         |                     |              |                                  |                          |              |              |              |
|                | Α                            | в                             | C                      | D                              | F                   | F            | G                                | н                        | T            | 1            | к            |
| 1              |                              | Item 1. Imp                   | Item 1- Con            | -<br>Item 1- Utili>            | Item 2- Imp         | Item 2 - Cor | Item 2 - Uti≯                    | Item 3 - Imp             | Item 3 - Cor | Item 3 - Uti | Item 4 - Imp |
| 2              |                              | 5                             | 5                      | 6                              | 6                   | 5            | 5                                | 5                        | 5            | 3            | 3            |
| 3              |                              | 5                             | 4                      | 5                              | 5                   | 4            | 4                                | 5                        | 5            | 5            | 4            |
| 4              |                              | 5                             | 3                      | 4                              | 5                   | 4            | 4                                | 5                        | 3            | 4            | 4            |
| 5              |                              | 5                             | 4                      | 4                              | 5                   | 4            | 4                                | 5                        | 4            | 4            | 5            |
| 6              |                              | 6                             | 3                      | 6                              | 6                   | 3            | 6                                | 6                        | 3            | 6            | 4            |
| 7              |                              | 5                             | 4                      | 4                              | 5                   | 4            | 5                                | 5                        | 4            | 5            | 3            |
| 8              |                              | 6                             | 4                      | 5                              | 6                   | 4            | 5                                | 6                        | 4            | 4            | 5            |
| 9              |                              | 5                             | 5                      | 5                              | 5                   | 4            | 4                                | 5                        | 4            | 4            | 3            |
| 10             |                              | 6                             | 6                      | 6                              | 6                   | 6            | 6                                | 4                        | 4            | 4            | 5            |
| 11             |                              | 6                             | 4                      | 4                              | 6                   | 4            | 4                                | 6                        | 4            | 4            | 5            |
| 12             |                              | 5                             | 4                      | 4                              | 5                   | 4            | 4                                | 5                        | 4            | 4            | 5            |
| 13             |                              | 5                             | 4                      | 5                              | 5                   | 4            | 5                                | 5                        | 4            | 5            | 4            |
| 14             |                              | 4                             | 4                      | 6                              | 4                   | 4            | 4                                | 4                        | 4            | 4            | 4            |
| 15             |                              | 6                             | 4                      | 5                              | 6                   | 4            | 4                                | 6                        | 4            | 3            | 4            |
| 16             |                              | 2                             | 6                      | 4                              | 6                   | 6            | 6                                | 6                        | 6            | 6            | 1            |
| 17             |                              |                               |                        |                                |                     |              |                                  |                          |              |              |              |
| 18             | MODA                         | 5                             |                        |                                |                     |              |                                  |                          |              |              |              |
| 19             |                              |                               |                        |                                |                     |              |                                  |                          |              |              |              |
| 20             |                              |                               |                        |                                | 10.5                |              | 1.140.5                          |                          |              |              |              |

En este caso podemos comprobar, que el número que mayor veces aparece es el 5 (Ver figura 12).

Figura 12. Resultado de la MODA

#### Para calcular la suma:

| 🗐 Si           | n título 1 - Op                  | oen0        | ffice.org Ca          | ılc              |           |          |       |          |                |              |        |      |                  |                   |           |            |       |        |      |          |     |              |
|----------------|----------------------------------|-------------|-----------------------|------------------|-----------|----------|-------|----------|----------------|--------------|--------|------|------------------|-------------------|-----------|------------|-------|--------|------|----------|-----|--------------|
| <u>A</u> rchiv | o <u>E</u> ditar <u>V</u> er     | Inser       | rtar <u>F</u> ormato  | <u>H</u> erran   | nientas 🖸 | atos     | Ven   | tana A   | Ay <u>u</u> da |              |        |      |                  |                   |           |            |       |        |      |          |     |              |
|                | - 🔰 🔛 🖂                          |             | Salto manual          |                  |           | •        | B     | <b>-</b> | ad 1 🖻         | <b>)</b> - ( | ju - 1 | -    |                  | <b>↓</b>   d      | Ь 🤣       | 齢          | Ø     | Ê      |      |          | 2   |              |
| ,              |                                  |             | Cel <u>d</u> as       |                  | Ctrl++    |          |       |          |                |              |        | -    |                  |                   |           |            |       | _      | -    |          | -   | •••          |
| 9              | Microsoft Sans                   | È           | <u>F</u> ilas         |                  |           | <u>S</u> |       | ΕΞ       | 3              |              | J.     | %    | \$% <del>•</del> |                   | <b>\$</b> | <b>€</b> ≣ |       | - 🖄    | • 4  | <u> </u> | -   |              |
| A17            | •                                | <b>1</b>    | Col <u>u</u> mnas     |                  |           |          |       |          |                |              |        |      |                  |                   |           |            |       |        |      |          |     |              |
|                | -                                |             | Hoja                  |                  |           |          |       |          | -              | 1            | -      | _    |                  |                   |           |            |       |        |      | 1        | -   |              |
|                | A<br>Itom 1 Imph                 |             | Hoia de arch          | ivo              |           | E.       | Tooph | Itom     |                | Ttom         | 2 11   | -: К | tom 7            | Trank             | Itom '    |            | A Tł. | 1      | 1165 | Tto      |     | Tread        |
| 2              | <u>rteiii</u> 1. mp <sup>,</sup> |             | Vincular con          | datos ev         | ternos    | f        | 400   | Item .   | z - درار<br>ټ  | Item         | 2 - 01 | 5    | tem 5            | - <b>111</b><br>5 | item .    | 5 - 00     | 5     | eiii 5 | - 00 | , Trei   | ų Ŧ | - <b>mil</b> |
| 3              | 5                                |             | Circle allow          | 00105 C <u>x</u> |           | E        | 5     |          | 4              |              |        | 4    |                  | 5                 |           |            | 5     |        |      | 5        |     |              |
| 4              | 5                                | 85          | 5impolos              |                  |           | E        | 5     |          | 4              |              |        | 4    |                  | 5                 |           |            | 3     |        | 2    | 1        |     | - 4          |
| 5              | 5                                |             | Marca de for          | mateo            |           |          | 5     |          | 4              |              |        | 4    |                  | 5                 |           |            | 4     |        | 4    | 1        |     | 5            |
| 6              | 6                                | 3           | <u>H</u> iperenlace   |                  |           |          | 6     |          | 3              | 1            |        | 6    |                  | 6                 |           |            | 3     |        | (    | 6        |     | 4            |
| 7              | 5                                |             |                       |                  |           | -        | 5     |          | 4              |              |        | 5    |                  | 5                 |           |            | 4     |        | Ę    | 5        |     | 3            |
| 8              | 6                                |             | Función               |                  | Ctrl+F2   |          | 6     |          | 4              |              |        | 5    |                  | 6                 |           |            | 4     |        | 4    | 1        |     | 5            |
| 9              | 5                                |             | <u>L</u> ista de func | iones            |           |          | 5     |          | 4              |              |        | 4    |                  | 5                 |           |            | 4     |        | 4    | 1        |     | 3            |
| 10             | 6                                |             | Nombres               |                  |           |          | 6     |          | 6              | i            |        | 6    |                  | 4                 |           |            | 4     |        | 4    | 1        |     | 5            |
| 11             | 6                                | <b>4</b> -  | <u>Compres</u>        |                  |           | L        | 6     |          | 4              |              |        | 4    |                  | 6                 |           |            | 4     |        | 4    | 1        |     | 5            |
| 12             | 5                                |             | Com <u>e</u> ntarios  |                  |           |          | 5     |          | 4              | •            |        | 4    |                  | 5                 |           |            | 4     |        | 4    | 1        |     | 5            |
| 13             | 5                                |             | Imagen                |                  |           |          | 5     |          | 4              | -            |        | 5    |                  | 5                 |           |            | 4     |        |      | 5        |     | 4            |
| 14             | 4                                | <b>4</b> 20 |                       | 1-               |           |          | 4     |          | 4              | •            |        | 4    |                  | 4                 |           |            | 4     |        | 4    | 1        |     | 4            |
| 15             | 6                                | <u></u>     | video y <u>s</u> onic | 10               |           |          | 6     |          | 4              | •            |        | 4    |                  | 6                 |           |            | 4     |        |      | 3        |     | 4            |
| 16             | 2                                |             | <u>O</u> bjeto        |                  |           | -        | 6     |          | 6              | i            |        | 6    |                  | 6                 |           |            | 6     |        | . (  | 5        |     | 1            |
| 17             |                                  |             | Gr <u>á</u> fico      |                  |           | ⊢        |       |          |                |              |        | _    |                  |                   |           |            |       |        |      |          |     |              |
| 18             |                                  |             | Marco flotan          | +=               |           | -        |       |          |                |              |        | _    |                  |                   |           |            | _     |        |      |          |     |              |
| 19             |                                  | _           | nar <u>c</u> o notan  |                  |           | _        |       |          |                |              |        | _    |                  |                   |           |            | _     |        |      |          |     |              |
| 20             |                                  |             |                       |                  |           |          |       |          |                |              |        | _    |                  |                   |           |            | _     |        |      | -        |     |              |
| 21             |                                  |             |                       |                  |           |          |       |          |                |              |        | -    |                  |                   |           |            |       |        |      |          |     |              |
| 22             |                                  |             |                       |                  |           |          |       |          |                |              |        | -    |                  |                   |           |            |       |        |      |          |     |              |
| 23             |                                  |             |                       |                  |           |          |       |          |                |              |        | -    |                  |                   |           |            |       |        |      |          |     |              |

Figura 13. Insertar función

Buscar SUMA. Seleccionamos con doble click y delimitamos el rango de datos que queremos sumar (Ver figura 14).

| Sir     | n título 1 - Op              | penOffice.o | rg Calc                   |                     |                 |                    |            |                           |                        |                                     |                       |            |                  |        |  |  |  |
|---------|------------------------------|-------------|---------------------------|---------------------|-----------------|--------------------|------------|---------------------------|------------------------|-------------------------------------|-----------------------|------------|------------------|--------|--|--|--|
| Archive | o <u>E</u> ditar <u>V</u> er | Insertar Eo | rmato <u>H</u> erram      | ientas <u>D</u> ato | s Ve <u>n</u> t | ana Ay <u>u</u> da |            |                           |                        |                                     |                       |            |                  |        |  |  |  |
| 1       | • 🖻 🖬 🖂                      |             | 8 8                       | 5 ABC   🔀           | ( Ba (          | à∢ 9               | • @ •   @  |                           | @ ⊘   # @              |                                     | 🕑 🖕 🗄 Bu              | iscar      | 💌 🖖 🕆 🖕          |        |  |  |  |
| 9       | Microsoft Sans               | Serif 🛛 🗸   | 10 🗸                      | N C                 | <u>S</u>   ≡    |                    |            | % \$ <mark>\$% ⊕</mark> r | ** ∉∉                  | - • 🖄 • 🛛                           | <u> </u>              |            |                  |        |  |  |  |
| B18     |                              | 🖌 🕅 🗵       | = SUMA                    | (82:B16)            |                 |                    |            |                           |                        |                                     |                       |            |                  |        |  |  |  |
|         | A                            | В           | С                         | D                   |                 | E                  | F          | G                         | н                      | I                                   | J                     | K          | L                | M      |  |  |  |
| 1       |                              | Item 1. Im  | P <mark>≯Item</mark> 1- C | on Item 1           | - Utili J       | Asistente          | le función |                           |                        |                                     |                       |            |                  | Item 4 |  |  |  |
| 2       |                              |             | 5                         | 5                   | 6               | ASISCOTICS         |            |                           |                        |                                     |                       |            |                  | 2      |  |  |  |
| 4       |                              |             | 5                         | 3                   | 4               | Funcione           | Estructura |                           | SUMA                   |                                     | Resultado de fu       | nción 76   |                  | 3      |  |  |  |
| 5       |                              |             | 5                         | 4                   | 4               | <u>C</u> ategori   | a          |                           | Devuelve la suma       | Devuelve la suma de los argumentos. |                       |            |                  |        |  |  |  |
| 6       |                              |             | 6                         | 3                   | 6               | Matemá             | ticas      | ~                         |                        | -                                   |                       |            |                  | 4      |  |  |  |
| 7       |                              |             | 5                         | 4                   | 4               | Euroción           |            |                           | número 1 (requer       | ido)                                |                       |            |                  | 3      |  |  |  |
| 8       |                              |             | 6                         | 4                   | 5               |                    | NEAD       |                           | Número 1; Númer        | o 2;son entre                       | 1 y 30 números c      | uya suma s | e desea obtener. | 4      |  |  |  |
| 10      |                              |             | 6                         | 6                   | с<br>6          | REDON              | EAR.MAS    | -                         |                        |                                     |                       |            |                  | 3      |  |  |  |
| 11      |                              |             | 6                         | 4                   | 4               | REDONI             | EAR.MENOS  |                           |                        | número 1                            | fx 32:B16             |            | T 😱 🔼            | 4      |  |  |  |
| 12      |                              |             | 5                         | 4                   | 4               | SENO               | 0          |                           |                        | número 2                            | £                     |            |                  | 3      |  |  |  |
| 13      |                              |             | 5                         | 4                   | 5               | SENOH              |            |                           |                        |                                     | <u></u>               |            |                  | 4      |  |  |  |
| 14      |                              |             | 4                         | 4                   | 6               | SIGNO              | ALES       |                           |                        | numero 3                            | Jx                    |            |                  | 4      |  |  |  |
| 15      |                              |             | 0                         | 4                   | 5               | SUMA               |            |                           |                        | número 4                            | fx                    |            |                  | 3      |  |  |  |
| 17      |                              |             | 4                         | 0                   | 4               | SUMA.C             |            |                           | -                      |                                     | Pecul                 | tado 76    |                  | -      |  |  |  |
| 18      |                              |             |                           |                     |                 | SUMAR              | SI         |                           | For <u>m</u> ula       |                                     | Resu                  | 1000 170   |                  |        |  |  |  |
| 19      |                              |             | -                         |                     |                 | TAN                |            |                           | =SUMA( <u>32(316</u> ) |                                     |                       |            |                  |        |  |  |  |
| 20      |                              |             |                           |                     |                 |                    | D          |                           |                        |                                     |                       |            |                  |        |  |  |  |
| 21      |                              |             |                           |                     |                 | - INCINC/          | **         |                           |                        |                                     |                       |            | ~                |        |  |  |  |
| 22      |                              |             |                           |                     |                 | Arrealo            |            |                           |                        |                                     |                       |            |                  | L      |  |  |  |
| 23      |                              |             |                           |                     |                 | Arregio            |            | Ay <u>u</u> da            | Cancelar               | << <u>A</u> nte                     | erior <u>S</u> iguier | nte >>     | Aceptar          |        |  |  |  |
| 24      |                              |             |                           |                     |                 |                    |            |                           |                        |                                     |                       |            |                  | -      |  |  |  |

Figura 14. Selección del rango de datos

Para poder aplicar la misma función en todos los ítems o columnas podemos pinchar en el lateral inferior derecho del resultado de la función anterior y arrastrar hacia los diferentes ítems. (Ver figura 15).

| 🗐 Si   | n título 1 - C               | penOffic                      | ce.org Ca | ılc        |                  |                  |                |          |          |                            |              |         |                  |            |                  |          |        |            |          |           |         |        |     |
|--------|------------------------------|-------------------------------|-----------|------------|------------------|------------------|----------------|----------|----------|----------------------------|--------------|---------|------------------|------------|------------------|----------|--------|------------|----------|-----------|---------|--------|-----|
| Archiv | o <u>E</u> ditar <u>V</u> er | Insertar                      | Eormato   | Herramient | as <u>D</u> atos | Ve <u>n</u> tana | Ay <u>u</u> da |          |          |                            |              |         |                  |            |                  |          |        |            |          |           |         |        |     |
| -      | - 阔 🔲 🛛                      | 3 I 🕞 I                       | 📄 🖴       | ABS        | ABC              | 🖏 💼 -            | an 15          | . @ .    | <b>@</b> | AL ZL                      | <b>h</b> 20  | AA 🧭    |                  | QI         | 0                | Buscar   | ~      | J n        |          |           |         |        |     |
| ;      |                              | •                             |           |            |                  |                  |                |          |          | 2. A.                      | _ ~ .        |         | -                |            | ••••             |          |        | • • •      |          |           |         |        |     |
| 9,     | Microsoft Sa                 | ns Serif                      | ✓ 10      | <u>v</u> 1 |                  | E 3              |                |          | 6 %      | \$% <b>0</b> 0 0<br>0.000. | <b>š</b> ∉ • | (=   C  | - 🖄 -            | <u>A</u> - | -                |          |        |            |          |           |         |        |     |
| B18    |                              | ✓ <sup>7</sup> / <sub>x</sub> | ∑ =       | =SUMA(B2:  | B16)             |                  |                |          |          |                            |              |         |                  |            |                  |          |        |            |          |           |         |        | _   |
|        | A                            | В                             |           | С          | D                |                  | E              | F        |          | G                          | Н            |         | I                |            | J                | К        |        | L          | M        |           | N       | 0      | _   |
| 1      |                              | Item 1.                       | . Imp⊁Ite | em 1- Con  | Item 1-          | Utili Item       | 2- Imp         | Item 2 - | Cop I    | tem 2 - Uti                | Item 3       | - Imp I | <u>tem</u> 3 - C | o# Iter    | <u>m</u> 3 - Uti | Item 4 · | Im Ite | em 4 - Cor | Item 4 - | Util Iten | 5 - Imp | Item 5 | Co  |
| 2      |                              |                               | 5         | 5          |                  | 6                | 6              |          | 5        |                            | 5            | 5       |                  | 5          | 3                |          | 3      | 2          | 2        | 2         | 5       |        | - 5 |
| 3      |                              |                               | 5         | 4          |                  | 5                | 5              |          | 4        | 4                          | 1            | 5       |                  | 5          | 5                | i        | 4      | 3          | 3        | 2         | 4       |        | - 4 |
| 4      |                              |                               | 5         | 3          |                  | 4                | 5              |          | 4        |                            | 1            | 5       |                  | 3          | 4                |          | 4      | 3          | 3        | 3         | 4       |        | 2   |
| 5      |                              |                               | 5         | 4          |                  | 4                | 5              |          | 4        |                            | 1            | 5       |                  | 4          | 4                |          | 5      | 4          | ł        | 4         | 5       |        | 4   |
| 6      |                              |                               | 6         | 3          |                  | 6                | 6              |          | 3        |                            | 6            | 6       |                  | 3          | 6                | i        | 4      | 4          | ł        | 3         | 6       |        | 3   |
| 7      |                              |                               | 5         | 4          |                  | 4                | 5              |          | 4        |                            | 5            | 5       |                  | 4          | 5                |          | 3      | 3          | 3        | 3         | 3       |        | 2   |
| 8      |                              |                               | 6         | 4          |                  | 5                | 6              |          | 4        |                            | 5            | 6       |                  | 4          | 4                |          | 5      | 4          | ł        | 4         | 5       |        | - 4 |
| 9      |                              |                               | 5         | 5          |                  | 5                | 5              |          | 4        | -                          | 1            | 5       |                  | 4          | 4                |          | 3      | 3          | 3        | 2         | 4       |        | - 4 |
| 10     |                              |                               | 6         | 6          |                  | 6                | 6              |          | 6        |                            | 6            | 4       |                  | 4          | 4                |          | 5      | 3          | 3        | 3         | 6       |        | - 5 |
| 11     |                              |                               | 6         | 4          |                  | 4                | 6              |          | 4        |                            | 1            | 6       |                  | 4          | 4                |          | 5      | 4          | ł        | 4         | 3       |        | 3   |
| 12     |                              |                               | 5         | 4          |                  | 4                | 5              |          | 4        | 4                          | 1            | 5       |                  | 4          | 4                |          | 5      | 3          | 3        | 3         | 5       |        | 3   |
| 13     |                              |                               | 5         | 4          |                  | 5                | 5              |          | 4        |                            | 5            | 5       |                  | 4          | 5                |          | 4      | 4          | ł        | 3         | 4       |        | 3   |
| 14     |                              |                               | 4         | 4          |                  | 6                | 4              |          | 4        | 4                          | 4            | 4       |                  | 4          | 4                |          | 4      | 4          | ł        | 4         | 3       |        | 3   |
| 15     |                              |                               | 6         | 4          |                  | 5                | 6              |          | 4        | 4                          | 1            | 6       |                  | 4          | 3                | 6        | 4      | 3          | 3        | 3         | 4       |        | 4   |
| 16     |                              |                               | 2         | 6          |                  | 4                | 6              |          | 6        |                            | 6            | 6       |                  | 6          | 6                |          | 1      | 1          |          | 1         | 2       |        | 6   |
| 17     |                              | _                             |           |            |                  |                  |                |          |          |                            |              |         |                  |            |                  |          |        |            |          |           |         |        |     |
| 18     |                              |                               | 76        | 1          |                  |                  |                |          |          |                            |              |         |                  |            |                  |          |        |            |          |           |         |        |     |
| 19     |                              |                               |           |            |                  |                  |                |          |          |                            |              |         |                  |            |                  |          |        |            |          |           |         |        |     |
|        |                              |                               | · · · · · | ~ 7        |                  |                  |                |          |          |                            |              |         |                  |            |                  |          |        |            |          |           |         |        |     |
|        |                              |                               |           |            |                  |                  |                | _        |          | _                          |              |         |                  |            |                  |          |        |            |          |           |         |        |     |
|        |                              |                               |           | Fig        | ura              | 15. A            | plica          | ir la n  | nis      | ma fu                      | ncióı        | ı en    | toda             | s las      | s coli           | imna     | is o í | fems       |          |           |         |        |     |

Como se puede apreciar en la figura 16 (destacado en azul), se ha calculado automáticamente la misma función a cada columna o ítem.

| Si Si                                                                | 🗑 Sin titulo 1 - OpenOffice.org Calc                                     |             |             |               |             |              |              |              |              |              |              |              |              |              |
|----------------------------------------------------------------------|--------------------------------------------------------------------------|-------------|-------------|---------------|-------------|--------------|--------------|--------------|--------------|--------------|--------------|--------------|--------------|--------------|
| Archivo Editar Ver Insertar Eormato Herramientas Datos Ventana Ayuda |                                                                          |             |             |               |             |              |              |              |              |              |              |              |              |              |
|                                                                      | - 🔰 🔜 🖂                                                                  | s   🖻   🗟 i | 🖴 🔒 🐴       | 🎎 😽 🛱         | 💼 • 🍼   🖻   | ) - @ -   🤞  | 3 24 A4      | 占 🅢   👬 🤅    | ) 💼 🗟 🤇      | . 0          | Buscar       | • •          |              |              |
|                                                                      | Microsoft Sans Serif 		 10 		 N C S 		 三 三 三 三 三 三 三 三 三 三 三 三 三 三 三 三 三 |             |             |               |             |              |              |              |              |              |              |              |              |              |
| B18:P                                                                | B18:P18 ▼ 🛠 Σ = =SUMA(P2:P16)                                            |             |             |               |             |              |              |              |              |              |              |              |              |              |
|                                                                      | A                                                                        | в           | c           | D             | E           | F            | G            | н            | I            | J            | K            | L            | м            | N            |
| 1                                                                    |                                                                          | Item 1. Imp | Item 1- Con | Item 1- Utili | Item 2- Imp | Item 2 - Co≯ | Item 2 - Uti | Item 3 - Imp | Item 3 - Col | Item 3 - Uti | Item 4 - Imp | Item 4 - Cor | Item 4 - Uti | Item 5 - Imp |
| 2                                                                    |                                                                          | 5           | 5           | 6             | 6           | 5            | 5            | 5            | 5            | 3            | 3            | 2            | 2            | 5            |
| 3                                                                    |                                                                          | 5           | 4           | 5             | 5           | 4            | 4            | 5            | 5            | 5            | 4            | 3            | 2            | 4            |
| 4                                                                    |                                                                          | 5           | 3           | 4             | 5           | 4            | 4            | 5            | 3            | 4            | 4            | 3            | 3            | 4            |
| 5                                                                    |                                                                          | 5           | 4           | 4             | 5           | 4            | 4            | 5            | 4            | 4            | 5            | 4            | 4            | 5            |
| 6                                                                    |                                                                          | 6           | 3           | 6             | 6           | 3            | 6            | 6            | 3            | 6            | 4            | 4            | 3            | 6            |
| 7                                                                    |                                                                          | 5           | 4           | 4             | 5           | 4            | 5            | 5            | 4            | 5            | 3            | 3            | 3            | 3            |
| 8                                                                    |                                                                          | 6           | 4           | 5             | 6           | 4            | 5            | 6            | 4            | 4            | 5            | 4            | 4            | 5            |
| 9                                                                    |                                                                          | 5           | 5           | 5             | 5           | 4            | 4            | 5            | 4            | 4            | 3            | 3            | 2            | 4            |
| 10                                                                   |                                                                          | 6           | 6           | 6             | 6           | 6            | 6            | 4            | 4            | 4            | 5            | 3            | 3            | 6            |
| 11                                                                   |                                                                          | 6           | 4           | 4             | 6           | 4            | 4            | 6            | 4            | 4            | 5            | 4            | 4            | 3            |
| 12                                                                   |                                                                          | 5           | 4           | 4             | 5           | 4            | 4            | 5            | 4            | 4            | 5            | 3            | 3            | 5            |
| 13                                                                   |                                                                          | 5           | 4           | 5             | 5           | 4            | 5            | 5            | 4            | 5            | 4            | 4            | 3            | 4            |
| 14                                                                   |                                                                          | 4           | 4           | 6             | 4           | 4            | 4            | 4            | 4            | 4            | 4            | 4            | 4            | 3            |
| 15                                                                   |                                                                          | 6           | 4           | 5             | 6           | 4            | 4            | 6            | 4            | 3            | 4            | 3            | 3            | 4            |
| 16                                                                   |                                                                          | 2           | 6           | 4             | 6           | 6            | 6            | 6            | 6            | 6            | 1            | 1            | 1            | 2            |
| 17                                                                   |                                                                          |             |             |               |             |              |              |              |              |              |              |              |              |              |
| 18                                                                   |                                                                          | 76          | 64          | 73            | 81          | 64           | 70           | 78           | 62           | 65           | 59           | 48           | 44           | 63           |
| 19                                                                   |                                                                          |             |             |               |             |              |              |              |              |              |              |              |              |              |

Figura 16. Resultado de la aplicación de la misma función a los diferentes ítems o columnas

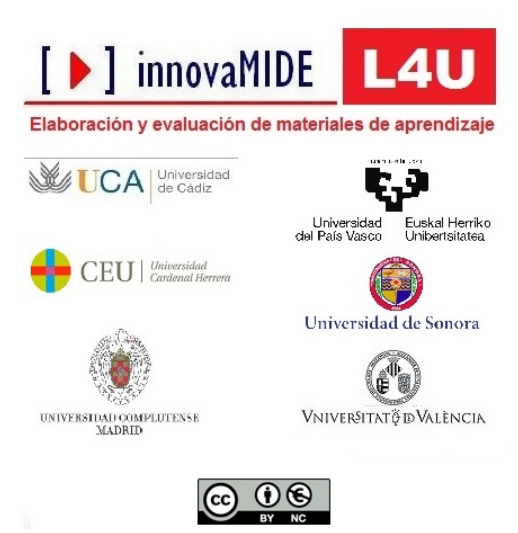